## 学位系统论文线上送审模块操作指南-答辩秘书部分

评阅专家可选择线上或线下评阅

- 线上评阅:专家可在线查看论文、在线提交评阅意见
- 线下评阅:专家不能在线查看论文,评阅意见需交给秘书进行录入
  答辩秘书在设置专家评阅形式前,务必与专家确认好评阅形式后再进行维护。

## 一、答辩秘书权限及登录路径

- 答辩秘书(仅硕士论文答辩秘书):设置研究生和专家的评阅形式,下载学位 论文,线上送审,查看线上评阅意见,退回专家提交意见等。
- 2. 登录路径:北京大学学生综合信息管理系统 (http://sims.pku.edu.cn/sgims/login.html)。

## 二、答辩秘书操作演示

- 硕士论文答辩秘书进入系统后,点击【硕士论文送审】,可在该页面操作【设置评阅形式】、【查看线上评阅信息】、【退回专家提交】,功能与教务功能相同,具体演示如下。注意,仅有硕士论文答辩秘书有这一权限。
- 在【硕士论文送审】界面,点击【设置评阅形式】,可为专家设定评阅形式, 分为"线上/线下"。
   如采用"线上"评审方式,请在维护好评阅专家后,联系学院教务办公室进

行审核。设置为"线上"后,若专家已提交评阅信息,即可在该页面点击【查 看线上评阅信息】。

| 学位论文管理                                    |        |                |                   |                   |          | -     |                              |                        |        |          |      |         |           |  |
|-------------------------------------------|--------|----------------|-------------------|-------------------|----------|-------|------------------------------|------------------------|--------|----------|------|---------|-----------|--|
| 硕士和这书 百                                   | 而土地    | <b>户</b> 文 注   | 审                 |                   |          |       |                              |                        |        |          |      |         |           |  |
| 当前评例专家                                    |        |                |                   |                   |          |       | 待选专家                         |                        |        |          |      |         |           |  |
| ◎移除 ◎提交名单 >> 设置评阅形式 • ③ 查看线上评阅信息 ❷ 退回专家提交 |        |                |                   |                   |          |       | 添加为建议评阅人 院系专家库: 00024 国际关系学院 |                        |        |          |      | ✔ 专家姓名: |           |  |
| ■ 专家姓名                                    | 8 3    | 引叩突别           | 评阅形式              | 专家提父你志            | 校内/校外    |       |                              | 专家姓名(筛选)               | 导师类别   | 职称       | 7    | 家单位     | 一级学       |  |
| 1                                         |        | 硕导             | 线上                | 已退回               | 校内       | 公共管   | 1                            |                        | 硕导     | 教授       | 北京大学 | 学国际关系学院 | 政治学       |  |
| 2                                         |        |                | 线下                |                   | 校内       | 管理    | 2 🗐                          |                        | 硕导     | 教授       | 北京大  | 学国际关系学院 | 政治学       |  |
|                                           |        | 1              |                   |                   |          |       | 3 🕅                          |                        | 博导     | 教授       | 北京大学 | 学国际关系学院 | 政治学       |  |
| 与教冬功能相同                                   |        |                |                   |                   |          |       |                              |                        | 硕导     | 讲师       | 北京大学 | 学国际关系学院 | 政治学       |  |
| 一致万切比阳时                                   |        |                |                   |                   |          |       | 5 🕅                          | 5 🖸 硕导                 |        | 副教授 北京大学 |      | 国际关系学院  | 政治学       |  |
|                                           |        |                |                   |                   |          |       | 6 🔳                          |                        | 硕导     | 副教授      | 北京大学 | 学国际关系学院 | 政治学       |  |
|                                           |        |                |                   |                   |          |       | 7                            |                        | 硕导     | 讲师       | 北京大  | 学国际关系学院 | 政治学       |  |
|                                           |        |                |                   |                   |          |       | 8 🕅                          |                        | 硕导     | 副教授      | 北京大学 | 学国际关系学院 | 政治学       |  |
|                                           |        |                |                   |                   |          |       | 9 📄                          |                        | 博导     | 教授       | 北京大  | 学国际关系学院 | 政治学       |  |
|                                           |        |                |                   |                   |          |       | 10 📃                         |                        | 硕导     | 副教授      | 北京大  | 学国际关系学院 | 政治学       |  |
|                                           |        |                |                   |                   |          |       | 11 🔳                         | -                      | 硕导     | 副教授      | 北京大学 | 学国际关系学院 | 政治学       |  |
|                                           |        |                |                   |                   |          |       | 12 🔳                         | 1                      | 硕导     | 副教授      | 北京大  | 学国际关系学院 | 政治学       |  |
|                                           |        |                |                   |                   |          |       | 13 🕅                         |                        | 硕导     | 副教授      | 北京大学 | 学国际关系学院 | 政治学       |  |
| 论文题目:                                     |        |                |                   |                   |          |       |                              |                        |        |          |      |         |           |  |
| 学术评批: (1998)<br>中国的                       | 意义;文献资 | ₩摹握程度;<br>另化路翻 | 新用资料、 <b>实验</b> 结 | <b>平和计算效编的可</b> 靠 | 性; 论文取得的 | 的成果及水 | 平; 写作的规                      | 844、 <b>逻辑性</b> ; 论文的7 | 不足之处等) |          |      |         |           |  |
|                                           |        |                |                   |                   |          |       |                              |                        |        |          |      | B       | ŧ 🤊 🙂 🖳 🧰 |  |
| 是否同意答辩:同意                                 |        |                |                   |                   |          |       |                              |                        |        |          |      |         |           |  |

(上图为"查看硕士生论文评阅信息"界面)

 若专家提交评阅信息有误,在【硕士论文送审】界面,点击【退回专家提交】, 退回后专家可再次编辑评阅信息。如评阅信息已录入汇总结果,则不能执行 此操作。

| 当前评例专家                                |      |      |      |        |          |     | 待选专家                                                                                                    | 待选专家                                                                                                    |                    |            |            |           |  |
|---------------------------------------|------|------|------|--------|----------|-----|----------------------------------------------------------------------------------------------------|----------------------------------------------------------------------------------------------------|--------------------|------------|------------|-----------|--|
| ●移除 ◎提交名甲 》设置计阅形式• ●查看线上评阅信息 ◎ 退回专家提交 |      |      |      |        | 与家提交     | _   | ◎ 除加为                                                                                                    | 建议评阅人院系                                                                                                    | 長专家库: 00024 国际关系学院 |            | ▼ 专家姓名:    |           |  |
|                                       | 专家姓名 | 导师类别 | 计网形式 | 专家提父你态 | REM/RE91 |     |                                                                                                    | 专家姓名(筛选)                                                                                                    | 导师类别               | 职称         | 专家单位       | 一级        |  |
| 1 7                                   |      | 硕导   | 线上   | 已退回    | 校内       | 公共1 | 1 🗐                                                                                                    |                                                                                                    | 硕导                 | 教授         | 北京大学国际关系学院 | 政治学       |  |
| 2                                     |      |      | 线下   |        | 校内       | 管理的 | 2                                                                                                    | Contraction of the                                                                                                    | 硕导                 | 教授         | 北京大学国际关系学院 | 政治学       |  |
|                                       |      | 1    |      |        |          |     | 3 🕅                                                                                                    | Contraction of Contraction of Contra | 博导                 | 教授         | 北京大学国际关系学院 | 政治学       |  |
| 与教务功能相同                               |      |      |      |        |          | 4 🗐 | and the second second se | 硕导                                                                                                    | 讲师                 | 北京大学国际关系学院 | 政治学        |           |  |
|                                       |      |      |      |        |          | 5 🔲 | 1000                                                                                                    | 硕导                                                                                                    | 副教授                | 北京大学国际关系学院 | 政治学        |           |  |
|                                       |      |      |      |        |          |     | 6 🔳                                                                                                    |                                                                                                    | 硕导                 | 副教授        | 北京大学国际关系学院 | 政治学       |  |
|                                       |      |      |      |        |          |     | 7 🗖                                                                                                    | 1000 TO 10                                                                                                    | 硕导                 | 讲师         | 北京大学国际关系学院 | 政治学       |  |
|                                       |      |      |      |        |          |     | 8 🔳                                                                                                    |                                                                                                    | 硕导                 | 副教授        | 北京大学国际关系学院 | 政治学       |  |
|                                       |      |      |      |        |          |     | 9 🔳                                                                                                    | 1.000                                                                                                    | 博导                 | 教授         | 北京大学国际关系学院 | 政治学       |  |
|                                       |      |      |      |        |          |     | 10 🔳                                                                                                    |                                                                                                    | 硕导                 | 副教授        | 北京大学国际关系学院 | 政治学       |  |
|                                       |      |      |      |        |          |     | 11                                                                                                    | Transfer in                                                                                                    | 硕导                 | 副教授        | 北京大学国际关系学院 | 政治学       |  |
|                                       |      |      |      |        |          |     | 12                                                                                                    | 1                                                                                                    | 硕导                 | 副教授        | 北京大学国际关系学院 | 政治学       |  |
|                                       |      |      |      |        |          |     | 12 0                                                                                                    | -                                                                                                    | 西日                 | 可は会かまの     | 小古十帝国际关系帝臣 | 70+26-025 |  |